# StLandry Cumulative GPA and Ranking Session

## Weighted Courses

Courses in the Course Catalog with a code of "W" are weighted courses.

## A = 5, B = 4, C=3, etc...

| GD | COURSE NAME     | LONG NAME       | CRE | HONR |
|----|-----------------|-----------------|-----|------|
| 09 | ENGLISH IV DE   | ENGLISH IV DE   |     | DW   |
| 09 | ENGLISH IV (H)  | ENGLISH IV (H)  | 1   | Н    |
| 09 | ENGLISH IV (AP) | ENGLISH IV (AP) | 1   | 4W   |

## Transcript Workstation Settings

- "Grades": Set to desired grade level(s) of students to work with.
- "Transcript Type":
  - **College** is nice to use as a working transcript. Shows ACT scores.
  - **Official** is good to use when something "official" is being communicated on the print out.
- "Show Current Year Grades": Defaulted to be on. The current year grades in progress are in a pink color with a "G" (Grade) designation.
- "Active Only" is handy if the user wishes to limit to only students currently enrolled.
- The other buttons are usually set to defaults across the district.

| Setup - 12.19.18  |          |                   | >    |
|-------------------|----------|-------------------|------|
| Year :            | 1819     |                   | ~    |
| District :        | 049      |                   | ~    |
| School :          | 010      |                   |      |
| Grades :          | 12       |                   |      |
| Transcript Type : | College  |                   | ~    |
|                   | V Show   | Current Year Gr   | ades |
|                   | V Find C | only Active Stude | ents |
| - More Ontions -  |          |                   |      |
| Ba                | sic      | Grades            |      |
| Prin              | iting    | Official          |      |

## Working with a Single Student's Current GPA

1. When the green "Save" cell is used on a row, a "Save" updates the cumulative GPA of the student.

| D | GRP | Course         | S  | S1a  | S1yr     | R1 3 | S S2a | S2yr | R2 F   | F1a            | F1yr | R3 | СР   | CE H      | I G |        | S-Code | Grade-Sour | ce PE            | DS   | S |
|---|-----|----------------|----|------|----------|------|-------|------|--------|----------------|------|----|------|-----------|-----|--------|--------|------------|------------------|------|---|
|   |     |                |    |      |          |      |       |      |        |                |      |    |      |           |     |        |        |            |                  |      |   |
|   | 1   | ENGLISH I (H)  |    |      |          |      |       |      |        | 4 A            | 16   |    | 1.0  | 1.0 H     |     |        | 120331 | 049010 EUN | ۱                |      |   |
|   | 1   | ENGLISH II (H) |    | 99 A | 17       |      | 93 A  | 17   |        | 95 A           | 17   |    | 1.0  | 1.0 H     |     |        | 120332 | 049010Euni |                  |      |   |
|   | 1   | Save           |    |      |          |      |       |      |        |                |      |    |      |           |     |        |        | /          |                  |      | × |
|   | 1   | CP             | CE | QP   | Part No. | REP  | CR    | SS   | Honors | Course<br>Type | DS   |    | Cr   | edit Site | •   | State  | Epro   | ed Site    | College<br>Hours | Grad | e |
|   | 3   | S1 :           |    |      | ~        | R    |       | SS 📄 |        |                |      |    | ~    |           |     |        | ~      |            |                  | 1    | ~ |
|   | 3   | S2 :           |    |      | ~        |      |       | SS   |        |                |      |    | ~    | /         |     |        | ~      |            |                  |      | ~ |
|   | 3   | F1:1           | 1  |      | ~        | - R  | EP CR | SS   | н      |                |      | -  | ~ 0. | 49010 E   | UNI |        | v      |            |                  | 09   | ~ |
| _ | 3   |                |    |      |          |      |       |      | C      | Save           |      |    |      |           |     |        |        |            |                  |      |   |
|   | 4   |                |    |      |          |      |       |      |        | 5670           |      |    | Clic | king      | "Sa | ve" h  | nere u | pdates     |                  |      |   |
|   | 4   |                |    |      |          |      |       |      |        |                |      |    |      | c         | umu | lative | GPA    |            |                  |      |   |
|   | 4   |                |    |      |          |      |       |      |        |                | )    | _  |      |           |     |        |        |            |                  |      |   |

- 2. "Calc GPA" on the Action button: This button will do the following:
  - a. Update the cumulative GPA of the student
  - b. Display a listing of courses and how each figured into the cumulative GPA.
  - c. Ignore the bottom of the two screens. Just close it.
  - d. At the bottom is a summary showing total credits earned divided by credits pursued.

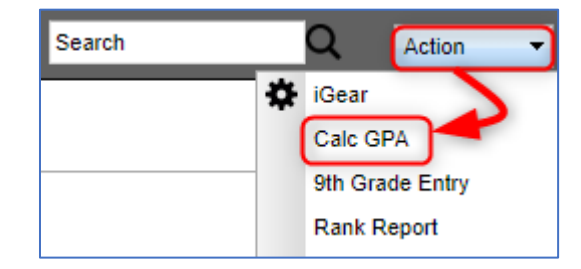

- e. Very handy when working with students who have a question about how a GPA is calculated.
- f. Letter grade is given as a point value, multiplied by the credit pursued to give a sum. Grand total is given for points earned and points pursued. The two numbers are divided.

| Calculation report - Replace Grades I | ncluded -  | Alpha Basic   |       |          |         |
|---------------------------------------|------------|---------------|-------|----------|---------|
| Course                                | Honors     | Grades        | CP    | Product  | Earned  |
| ACT PREP 1C                           |            | 4.0           | * 1.0 | = 4.0000 | 4.0000  |
| ALGEBRA I (H)                         | *          | 4.0           | * 1.0 | = 4.0000 | 8.0000  |
| ALGEBRA II (H)                        | *          | 4.0           | * 1.0 | = 4.0000 | 12.0000 |
| ART I 1C                              |            | 4.0           | * 1.0 | = 4.0000 | 16.0000 |
| ART II                                |            | 4.0           | * 1.0 | = 4.0000 | 20.0000 |
| BIOL I (H)                            | *          | 3.0           | * 1.0 | = 3.0000 | 23.0000 |
| ADV MATH VE                           | $\sim\sim$ | 4.0           |       | 2.000    | 9.500   |
| BIOLOGY II: AP                        | *          | 3.0           | * 0.5 | = 1.5000 | 81.0000 |
| ENGLISH IV DE                         | *          | 4.0           | * 0.5 | = 2.0000 | 83.0000 |
| EUR HIST (AP)                         | *          | 4.0           | * 0.5 | = 2.0000 | 85.0000 |
| MEDICAL TERM I*                       |            | 4.0           | * 1.0 | = 4.0000 | 89.0000 |
| PE IV G(ATH)                          |            | 4.0           | * 0.5 | = 2.0000 | 91.0000 |
|                                       |            |               |       |          |         |
| Earned Points:                        | 91.0       | / Total Units | 24.5  | = 3.7143 |         |
| Attempted Points:                     | 98.0       | / Total Units | 24.5  | = 4.0000 |         |
|                                       |            |               |       |          |         |

# Updating Cumulative GPAs and Ranks for a Grade Level

- In Transcript Workstation, click "Action" then "Rank Report". At the setup box, click the "Update GPA" button. This will do the calculations prior to any ranking.
  - Always do this before printing a batch of transcripts for students because things change, courses get added, grades get updated.

| Year                       | 1819          |   |    |      | ~       |   |          |
|----------------------------|---------------|---|----|------|---------|---|----------|
| District                   | 049           |   |    |      | ~       |   |          |
| School :                   | 010           |   |    |      |         |   |          |
| Grade                      | 12            |   |    |      |         |   |          |
| As Of :                    | Feb           | ۷ | 12 | ٧    | 2019    | ~ | <b>#</b> |
| Age From :                 | 0             |   | т  | ō:   | 100     |   |          |
| Minimum Units :            | 24            |   |    |      |         |   |          |
| GPA Display Type :         | Alpha Basic 🗸 |   |    |      |         |   |          |
| Special Code Exclusion :   |               |   |    |      |         |   |          |
| Include Early Graduates    |               |   |    |      |         |   |          |
| Exclude Summer Graduates : | 1             |   |    |      |         |   |          |
| Exclude NR Students :      | 1             |   |    |      |         |   |          |
| Include Replaced Grades :  | <b>V</b>      |   |    |      |         |   |          |
| View Previous Ranks :      | <b>V</b>      |   |    |      |         |   |          |
|                            | Filters       |   | ]  |      |         |   |          |
| Update GPA                 | ОК            |   | Se | et D | efaults |   |          |

Setup - 11 01 18

- 2. At the **Update GPA** screen, set as follows:
  - a. Set the "Grade" to calculate. We'll use "12" in this example.
  - b. Place a check for first two boxes as shown, then click the "Ok" button.
  - c. Let it calculate. When done, a message will indicate calculation is complete.

| Transcript GPA Cal | culation Setup - 11.01.18                                                                                                    | × |
|--------------------|----------------------------------------------------------------------------------------------------|---|
| Year :             | 1819 🗸                                                                                                    |   |
| District :         | 049 🗸                                                                                                    |   |
| School :           | 010                                                                                                    |   |
| Grade :            | 12                                                                                                    |   |
| As of Date :       | Feb 💙 12 💙 2019 💙 📰                                                                                                    |   |
|                    | <ul> <li>Use current grades</li> <li>5 credit to 1 credit course<br/>if only one semester posted,<br/>even if final posted</li> <li>Use semester grades only</li> <li>Use final grades only</li> </ul> |   |
|                    | Include P grade as failures                                                                                                    |   |
|                    |                                                                                                    |   |

d. You'll be returned to the Rank setup screen where we started.

- 3. Configure the Rank Screen as follows: This will use the updated GPA's to now rank the students.
  - a. Grade: Set to desired grade level
  - b. Minimum Units: Set to the lowest number of units to be a member of the grade level
  - c. GPA Display Type: Alpha Basic
  - d. Special Code Exclusion: Set for "COA" and "SUR"
    - i. COA is "Certificate of Achievement"
    - ii. SUR is "Do not rank student".
  - e. Check boxes: Place check boxes as shown below.
  - f. Click the "Ok" button to get a ranking of students.

| Setup - 11.01.18           |                             |
|----------------------------|-----------------------------|
| Year :                     | 1819 🗸                      |
| District :                 | 049 🗸                       |
| School :                   | 010 During the year for     |
| Grade :                    | 12 Seniors: Set to 18.      |
| As Of :                    | Feb 14 At end of year for   |
| Age From :                 | Seniors: Set to 23          |
| Minimum Units :            | 18                          |
| GPA Display Type :         | Alpha Basic                 |
| Special Code Exclusion :   | AC8,ACS,CJA,COA,SUR         |
| Include Early Graduates :  |                             |
| Exclude Summer Graduates : |                             |
| Exclude NR Students :      | Set to exclude on           |
| Include Replaced Grades :  | C.IA - Jump Start Alternate |
| View Previous Ranks :      | COA - Cert of Achievemnt    |
| F                          | Filters SUR - Do not Rank   |
| Update GPA                 | OK Set Defaults             |

- 4. Reading the Rank Report:
  - a. Don't bother with the column "GPA Att". It is not helpful, and you may want to just hide it.
  - b. Students are listed highest GPA to lowest.
  - c. Ranks of "1111" are at bottom: Special Code student of COA or SUR
  - d. Ranks of "2222" are at bottom: Not enough credits to be ranked for this grade level.
  - e. Ranks of "4444" are at bottom: Students marked "Retained".